### Sisukord

| Pirkuma pasūtījumi                                                        | 3 |
|---------------------------------------------------------------------------|---|
| Pirkuma pasūtījuma izveidošana                                            | 3 |
| Pirkuma pasūtījuma aizpildīšana                                           | 3 |
| Preču un materiālu saņemšanas dokumenta izveidošana no pirkuma pasūtījuma | 5 |
| Ienākošā rēķina izveidošana no pirkuma pasūtījuma                         | 5 |
| Informācija par preču saņemšanas statusu                                  | 5 |
| Sistēmas uzstādījumi par pirkuma pasūtījumiem                             | 6 |

## Pirkuma pasūtījumi

Pirkuma pasūtījums ir dokuments, ar kuru uzņēmums pasūta no piegādātāja nepieciešamās preces, materiālus un pakalpojumus.

Kad pasūtītās preces un materiāli tiek saņemti, tad no pirkuma pasūtījuma var izveidot preču pieņemšanas dokumentu Saņemtās preces un ienākošo rēķinu. Ienākošo rēķinu varēs reģistrēt sistēmā arī no dokumenta Saņemtās preces. No pirkuma pasūtījuma var izveidot arī klienta pasūtījumu.

## Pirkuma pasūtījuma izveidošana

Pirkuma pasūtījumu var izveidot vairākos veidos, piemēram, no piedāvājumu pieprasījuma dokumenta, tiešā veidā jeb nesaistīti ar citiem dokumentiem vai no atskaites Pirkums ieteicams.

Lai izveidotu pirkuma pasūtījumu no piedāvājumu pieprasījuma dokumenta, no galvenās izvēlnes jādodas uz kolonnu PIEGĀDĀTĀJI → DOKUMENTI → Piepr. piedāvājumus → jāatver piedāvājumu pieprasījumu dokuments, no kura jāizveido pasūtījums → dokumentā jānospiež poga Pirkuma pasūtījums

Lai izveidotu pirkuma pasūtījumu tiešā veidā, no galvenās izvēlnes jādodas uz kolonnu PIEGĀDĀTĀJI → DOKUMENTI → Pasūtījumi → Jānospiež poga Pievienot jaunu

Tad tiks atvērts jauns pirkuma pasūtījums, kurš jāaizpilda.

## Pirkuma pasūtījuma aizpildīšana

Pasūtījuma dokuments sastāv no 2 daļām:

1. Galvenes, kurā tiek norādīta vispārīgā informācija kā pasūtījuma datums, piegādātājs, apmaksas termiņš utt.

2. Rindām, kurās tiek norādīts, kādas preces, cik daudz un par kādu cenu tiek pasūtītas.

Pasūtījuma galvenē jāaizpilda lauki:

• **Pirkuma pasūtījums** - intervāls, no kura pasūtījumam jāpiešķir numurs. Numurs no norādītā intervāla pasūtījumam tiks piešķirts tad, kad pasūtījums tiks saglabāts.

• Piegādātājs, kuram tiek veikts pasūtījums.

Lai norādītu piegādātāju, ar dubultklikšķi ir jāieklikšķina laukā **Piegādātājs**. Tad tiks atvērts piegādātāju saraksts, no kura jāizvēlas nepieciešamais piegādātājs. Ja piegādātāja kartīte vēl nav izveidota, tad to var izveidot, piegādātāju sarakstā nospiežot pogu Pievienot jaunu. Apraksts par piegādātāja kartītes aizpildīšanu ir pieejams šeit.

• **Pasūtījuma datums** - pirkuma pasūtījuma datums. Kā datums automātiski tiek norādīts tas datums, kurā sistēmā tiek izveidots pasūtījums, bet, ja nepieciešams, var norādīt citu datumu.

Maks. termiņš - pasūtījuma apmaksas termiņš.

Ja nepieciešams, pasūtījumam var piesaistīt maksājumu grafiku.

• Saņemšanas datums - datums, kurā nepieciešams saņemt no piegādātāja preces.

• Uz noliktavu - noliktava, uz kuru tiks pieņemtas pasūtītās preces.

• Darbinieks - šajā laukā automātiski nonāks pasūtījuma izveidotājs.

• Ja pasūtījuma valūta nav EUR, tad pirms pasūtījuma rindu aizpildīšanas laukā **Valūta** jānorāda pasūtījuma valūta. Pēc valūtas norādīšanas laukā **Kurss** ielasīsies valūtas kurss.

Ja nepieciešams, jāaizpilda arī citi lauki, piemēram:

 Piegādātāja pārst. - piegādātāja pārstāvis, kurš ir kontaktpersona par pasūtījumu. Šis lauks pasūtījumā tiek aizpildīts automātiski, ja piegādātāja kartītē ir aizpildīts lauks Pārstāvis. Ja nepieciešams, var norādīt citu pārstāvi. Lai to izdarītu, ar dubultklikšķi jāieklikšķina laukā un no piegādātāja kontaktpersonu saraksta jāizvēlas cita persona vai, ja nepieciešamās personas sarakstā nav, tad jāizveido tai kontaktpersonas kartīte.

• **Pielaide** - dienu skaits, kurš apzīmē nobīdi, ar kuru var piegādāt preces. Piemēram, ja šajā laukā norāda *3*, tad preces var piegādāt +- 3 dienas no norādītā saņemšanas datuma.

• Ja uz visu pasūtījumu attiecas viens projekts, tad konkrētais projekts jānorāda galvenes laukā **Projekts**.

• Ja uz visu pasūtījumu attiecas vienāds objekts vai vienādi objekti no dažādiem līmeņiem, tad objekts vai objekti no dažādiem līmeņiem jānorāda galvenes laukā **Objekts**.

• Komentārs - komentārs par pasūtījumu.

• lekš. komentārs - komentārs par pasūtījumu, kas paredzēts iekšējai komunikācijai uzņēmumā.

• Veids - pasūtījuma veids. Nepieciešamos veidus, no kuriem izvēlēties, var izveidot uzstādījumos.

• **Statuss** - pasūtījuma statuss. Nepieciešamos statusus, no kuriem izvēlēties, var izveidot uzstādījumos.

• Piegādes nosacījumi - piegādes nosacījumu kods atbilstoši INCOTERM klasifikatoram.

Lai šis lauks pēc piegādātāja norādīšanas aizpildītos automātiski, piegādātāja kartītē jāaizpilda lauks **Pieg. nosacījumi**.

• Piegādes veids - transporta veids.

Lai šis lauks pēc piegādātāja norādīšanas aizpildītos automātiski, piegādātāja kartītē jāaizpilda lauks **Pieg. veids**.

• **Valoda** - pasūtījuma valoda. Ja valoda ir latviešu, tad vairumā datubāžu šis lauks nav jāaizpilda. Ja pasūtījumā norāda angļu valodu (ENG), tad, pēc valodas norādīšanas pasūtījuma rindās norādot artikulus, tiem artikuliem, kuru kartītēs valodas datulaukā ir norādīts artikula nosaukums angliski, pasūtījumā nonāks nosaukums angliski.

Ja izdrukā ir iestrādāta iespēja sagatavot izdruku dažādās valodās, tad pasūtījumā noradītā valoda ietekmēs arī to, kādā valodā ir pasūtījuma izdruka.

Pasūtījuma rindās jānorāda informācija par to, kas tiek pasūtīts:

• Artikuls - jānorāda artikuls, kurš tiek pasūtīts. Artikuls jāizvēlas no artikulu saraksta, kuru var atvērt, ar dubultklikšķi ieklikšķinot laukā Artikuls.

• Ja artikulam ir varianti, tad pēc artikula norādīšanas ar dubultklikšķi jāieklikšķina laukā **Variants**. Tad tiks atvērts variantu saraksts, no kura jāizvēlas nepieciešamais variants.

• Daudz. - pasūtāmais artikula daudzums.

• Artikula cena - viena artikula gabala iegādes cena bez PVN.

• Ja artikulam ir atlaide, tad laukā % norāda atlaides procentuālo apmēru. Piemēram, ja ir 5 % atlaide, tad laukā **Atlaide** ieraksta *5*.

Ja nepieciešams, rindās jānorāda arī:

• SN - sērijas numurs.

Derīguma term.

• Noliktava jānorāda rindā tad, ja uz rindu attiecas noliktava, kura atšķiras no pasūtījuma galvenē norādītās noliktavas.

Ja uz dažādām pasūtījuma rindām attiecas dažādi projekti, tad projekti jānorāda rindās, kolonnā
Projekts.

Ja uz dažādām pasūtījuma rindām attiecas dažādi objekti, tad objekti jānorāda rindās, kolonnā
Objekts.

Ja par pasūtījumu jāveic priekšapmaksa, tad pēc rindu aizpildīšanas laukā **Priekšapmaksa** jāieraksta priekšapmaksas summa vai arī laukā **Priekšapmaksas** % jāieraksta priekšapmaksas procentuālais apmērs, laukā **PP datums** jānorāda datums, līdz kuram jāveic priekšapmaksa.

Lai saglabātu pasūtījumu, tajā jānospiež poga Saglabāt.

Savukārt, lai apstiprinātu pasūtījumu, tajā jānospiež pogas Apstiprināt un Saglabāt.

# Preču un materiālu saņemšanas dokumenta izveidošana no pirkuma pasūtījuma

Lai no pirkuma pasūtījuma izveidotu dokumentu Saņemtās preces preču pieņemšanai noliktavā, pirkuma pasūtījumā jānospiež poga Noliktavas saņemšana.

| Aizvērt  | Jauns   | Kopēt        | Atja | aunot  | Saglabāt | Pasts  | Drukāt    | Û | F | ATVĒRT | << | >> |
|----------|---------|--------------|------|--------|----------|--------|-----------|---|---|--------|----|----|
| Notikums | Nolikta | ivas saņemša | ana  | Pirkum | ns Pasū  | tījums | Maksājums |   |   |        |    |    |

Tad tiks atvērts ar dokuments Saņemtās preces. Apraksts par dokumenta aizpildīšanu ir pieejams šeit.

Ja sistēmas uzstādījums **Pirkuma pasūtījumiem jābūt apstiprinātiem** ir uzstādīts uz **jā**, tad, lai pirkuma pasūtījumā būtu pieejama poga Noliktavas saņemšana, pirkuma pasūtījumam ir jābūt apstiprinātam.

## Ienākošā rēķina izveidošana no pirkuma pasūtījuma

Ja ienākošais rēķins ir saistīts ar pirkuma pasūtījumu, tad ienākošo rēķinu var reģistrēt sistēmā no konkrētā pirkuma pasūtījuma.

Lai no pirkuma pasūtījuma varētu reģistrēt ienākošos rēķinus, pirkuma pasūtījumam ir jābūt apstiprinātam, tāpēc sistēmas uzstādījumam **Pirkuma pasūtījumiem jābūt apstiprinātiem** ir jābūt uzstādītam uz **jā**.

Lai no pirkuma pasūtījuma reģistrētu ienākošo rēķinu, ir jāatver ar ienākošo rēķinu saistītais pirkuma pasūtījums, tas jāapstiprina (kad pirkuma pasūtījums ir apstiprināts, tad tā statuss ir *Apstiprināts*) un pēc tam pirkuma pasūtījumā jānospiež poga Pirkums.

Tad tiks atvērts ienākošais rēķins. Apraksts par ienākošā rēķina aizpildīšanu ir pieejams šeit.

#### Informācija par preču saņemšanas statusu

Pirkuma pasūtījuma rindu otrajā sadaļā var redzēt informāciju par pasūtījuma saņemšanas statusu -

#### cik daudz preču un materiālu ir saņemts, un cik nav.

|         |          |          |       |           |              | $\bigcirc$ | 0             |         |                   |           |           |          |         |
|---------|----------|----------|-------|-----------|--------------|------------|---------------|---------|-------------------|-----------|-----------|----------|---------|
| Nr. PID | Artikuls | Variants | Daudz | . Mērvien | ība Apraksts |            | Artikula cena | Saņemts | Rēķinā izrakstīts | Nesaņemts | Noliktava | Projekts | Objekts |
| 1       | 1004     |          | 250   | gab.      | Krūze Daily  |            | 5.99          | 250     | 0                 | 0         |           |          |         |
| 2       | 1006     |          | 300   | gab.      | Krūze Simple |            | 10.99         | 200     | 0                 | 100       |           |          |         |
| 3       |          |          |       |           |              |            |               |         |                   |           |           |          |         |
| 4       |          |          |       |           |              |            |               |         |                   |           |           |          |         |

Attēlojot saņemto un nesaņemto daudzumu, tiek ņemti vērā ar pasūtījumu saistītie **apstiprinātie** dokumenti Saņemtās preces.

#### Sistēmas uzstādījumi par pirkuma pasūtījumiem

Sistēmā ir vairāki uzstādījumi par pirkuma pasūtījumiem. Šos uzstādījumus var apskatīt un nepieciešamības gadījumā arī mainīt, no galvenās izvēlnes dodoties uz UZSTĀDĪJUMI → Sistēmas uzstādījumi

Tad tiks parādīti sistēmas uzstādījumi, kuros uzstādījumus var meklēt, meklēšanas laukā ierakstot atslēgvārdu uzstādījuma atrašanai (piemēram, *pirkuma pasūtījum*)

| Directo uzstādījumi |                   |   |  |  |  |  |  |  |
|---------------------|-------------------|---|--|--|--|--|--|--|
| Viss                | pirkuma pasūtījum | Q |  |  |  |  |  |  |

vai uzstādījuma nosaukumu, ja Jums tas ir zināms un pēc tam uzspiežot un meklēšanas ikonas vai nospiežot taustiņu Enter.

Uz pirkumu pasūtījumiem attiecas, piemēram, sekojošie uzstādījumi:

#### Vai no pirkuma pasūtījuma var izveidot vairākus neapstiprinātus dokumentus Saņemtās preces?

Šis uzstādījums nosaka, vai no pirkuma pasūtījuma var izveidot dokumentu Saņemtās preces preču pieņemšanai noliktavā, ja no pasūtījuma jau ir izveidots dokuments Saņemtās preces, kurš nav apstiprināts.

Pieejamās opcijas ir:

**nē** - no pirkuma pasūtījuma nevar izveidot dokumentu Saņemtās preces, ja no pasūtījuma jau ir izveidots saņemšanas dokuments, kurš nav apstiprināts,

**brīdinājums** - ja no pasūtījuma jau ir izveidots dokuments Saņemtās preces, kurš nav apstiprināts, tad parādās paziņojums, ka jau ir izveidots neapstiprināts saņemšanas dokuments un lietotājam ir iespēja izvēlēties, vai tiešām veidot vēl vienu saņemšanas dokumentu,

jā - no pirkuma pasūtījuma var izveidot vairākus neapstiprinātus dokumentus Saņemtās preces un gadījumā, ja no pasūtījuma jau ir izveidots kāds dokuments Saņemtās preces, kurš nav apstiprināts, tad veidojot jaunu dokumentu Saņemtās preces neparādās paziņojums par to, ka sistēmā jau ir neapstiprināti dokumenti.

#### • Pirkuma pasūtījuma apstiprināšanas priekšnosacījumi

Ja pirkuma pasūtījumos ir obligātie aizpildāmi lauki, bez kuru aizpildīšanas nedrīkst apstiprināt pirkuma pasūtījumus, tad pie šiem laukiem ir jāieliek ķeksītis.

#### · Saņemto preču dokumenta pielikumi satur saistīto pirkuma pasūtījumu pielikumus

Šis uzstādījums nosaka, vai, no pirkuma pasūtījuma veidojot dokumentu Saņemtās preces preču pieņemšanai noliktavā, pirkuma pasūtījuma pielikumi tiks pievienoti kā pielikumi arī dokumentam

Ja ir nepieciešams mainīt to, kā ir iestatīts kāds no sistēmas uzstādījumiem, tad pie tā jānorāda nepieciešamā opcija un pēc tam jānospiež poga Saglabāt.

From: https://wiki.directo.ee/ - **Directo Help** 

Permanent link: https://wiki.directo.ee/lv/otell\_tellimus?rev=1742455687

Last update: 2025/03/20 09:28

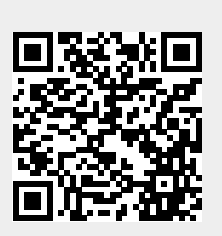